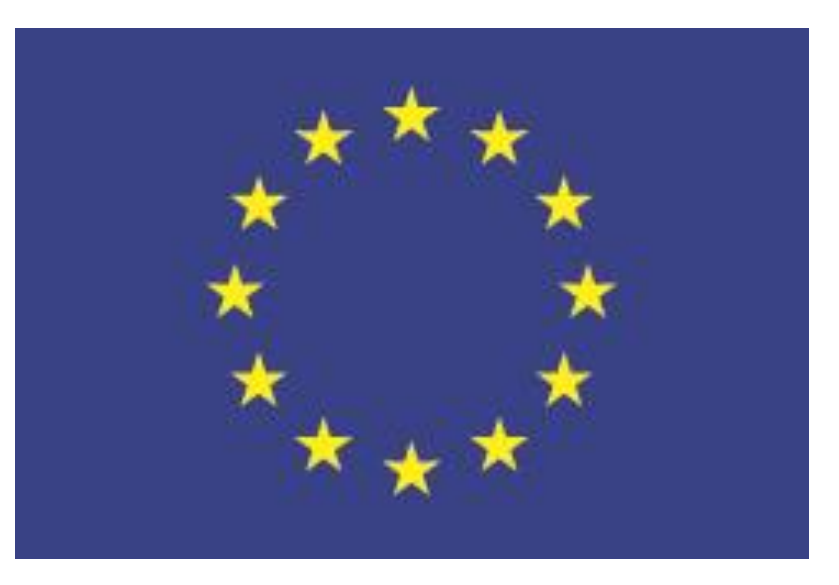

# Registro en el Portal de Participantes: cuenta ECAS y número PIC

#### Oficina Europa Creativa-Cultura Barcelona, 10 de julio de 2015

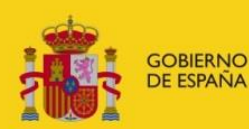

MINISTERIO DE EDUCACIÓN, CULTURA Y DEPORTE

SECRETARÍA DE ESTADO DE CULTURA

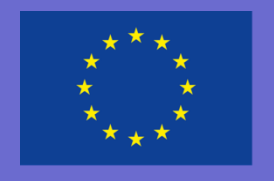

Europa Creativa Cultura

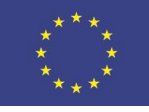

#### Fases de la solicitud

- I.- Obtener un Nº PIC: Crear una cuenta ECAS y Registrarse en el Portal de Participantes
  - Cargar los documentos de entidad legal (formularios y anexos) y de entidad financiera –si corresponde- en el Portal antes del deadline

Ver instrucciones en nuestra web

- II.- Generar y cumplimentar el eForm, introduciendo los códigos PIC (<u>líder y socios, a ser posible</u>): <u>https://eacea.ec.europa.eu/documents/eforms\_en</u>
- III.- Descargar y cumplimentar los formularios y documentos obligatorios
- Envío electrónico: eForm + documentos adjuntos
- Recibir mensaje de confirmación de la EACEA y apuntar el nº de registro (submission number)
- Enviar otros documentos por **correo postal** (según convocatoria)

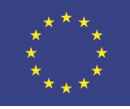

## Fases de la solicitud: ECAS

#### ECAS= Servicios de autenticación de la Comisión Europea

#### **Opción A) desde el Portal de Participantes (***register***)**

http://ec.europa.eu/education/participants/portal

|                                                                                         |                                                                                                    | -1           |
|-----------------------------------------------------------------------------------------|----------------------------------------------------------------------------------------------------|--------------|
|                                                                                         |                                                                                                    |              |
| 14.2 C                                                                                  | Education, Audiovisual, Culture, Citizenship and Volunteering                                                                                                    |              |
| European<br>Commission                                                                  | Participant Portal                                                                                                    |              |
| uropean Commission > Education                                                          | n & Training > Participant Portal > Home                                                                                                    |              |
|                                                                                         | EXPERTS - SUPPORT- SUPPORT-                                                                                                    |              |
| Register                                                                                |                                                                                                    |              |
| We Search<br>Policat                                                                    | cation, Audio-visual, Culture, Citizenship and Volunteering Participant                                                                                                    | $\mathbf{N}$ |
| The Participant Portal is y                                                             | your entry point for the electronic administration of EU-funded projects under the programmes:                                                                                                    |              |
| Creative Europe                                                                         |                                                                                                    |              |
| • Erasmus+                                                                              |                                                                                                    |              |
| <ul> <li>Europe for Citizens</li> </ul>                                                 |                                                                                                    |              |
| <ul> <li>EU Aid Volunteers.</li> </ul>                                                  |                                                                                                    |              |
| If you plan to submit a pro<br>register your organisation<br>person, in the Organisatio | oject proposal under one of these programmes, or wish to participate as an independent expert, you are required to<br>or expert details here. For informal groups of young people, one member of the group should register, as a natural<br>In tab, on behalf of the group. In the Organisation tab you will be able to search for registered organisations. |              |
| Are you a new user?                                                                     |                                                                                                    |              |
| Do you already have an                                                                  | ECAS account?                                                                                                    |              |
|                                                                                         |                                                                                                    |              |

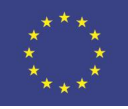

### Fases de la solicitud: ECAS

#### **Opción B) directamente desde**: https://webgat<u>e.ec.europa.eu/cas/</u>

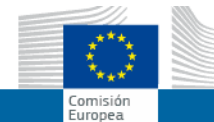

#### SERVICIO DE AUTENTICACIÓN DE LA COMISIÓN EUROPEA (ECAS)

EUROPA > Servicio de Autenticación > ¿De dónde viene usted?

Autentica su identidad como usuario en los sitios web de la Comisión Europea

#### ¿Qué es ECAS?

ECAS es el Servicio de Autenticación de la Comisión Europea. Le permite acceder a una gran variedad de sistemas de información de la Comisión utilizando un mismo nombre de usuario y contraseña. Tras iniciar sesión, ECAS recordará sus datos mientras tenga el navegador abierto. De ese modo, no tendrá que volver a identificarse para acceder a otros servicios online de la Comisión.

#### ¿De dónde viene usted?

Bienvenido al Servicio de Autenticación de la Comisión Europea (ECAS).

Seleccione la institución u organismo desde donde desea iniciar sesión. Si no trabaja para ninguna institución u organismo europeo, elija la opción "Usuario externo". Si posee una cuenta externa especial identificada por la letra W y 7 dígitos, elija la opción "W+7".

En caso de duda, elija la opción "No lo sé..." para recibir ayuda.

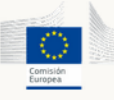

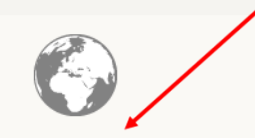

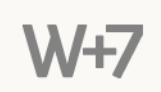

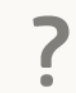

Comisión Europea Comisión Europea, agencias ejecutivas. Externo Colaboradores, investigadores, ciudadanos Tengo una cuenta w + 7 dígitos. Cuentas externas especiales. No lo sé... Más información sobre esta pantalla.

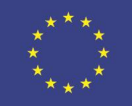

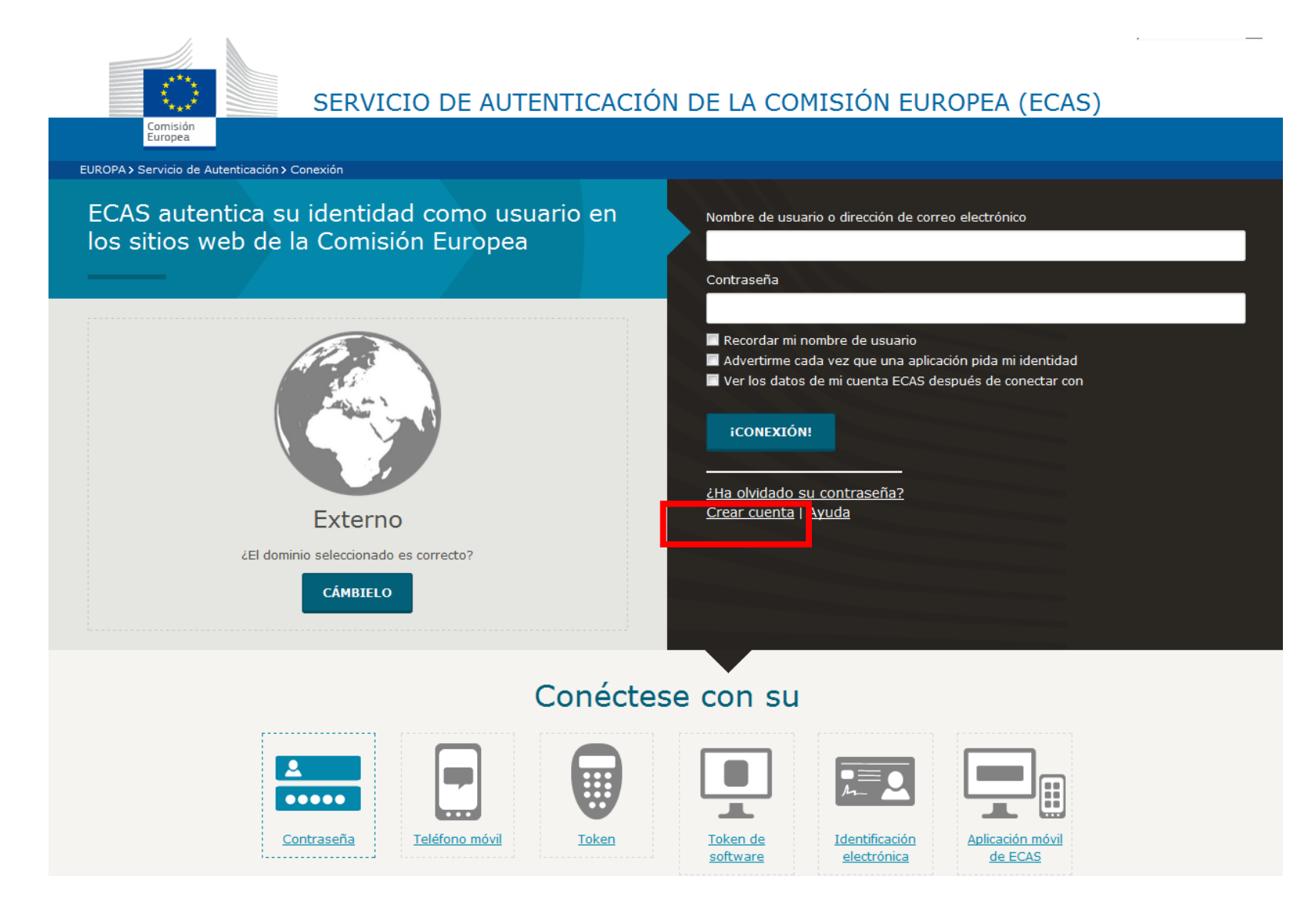

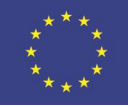

| SERVICI                                           | O DE AUTENTICACIÓN DE LA COMISIÓN | EUROPEA (I            | ECAS)                             |
|---------------------------------------------------|-----------------------------------|-----------------------|-----------------------------------|
| Comisión<br>Europea                               |                                   |                       |                                   |
| EUROPA > Servicio de Autenticación > Crear cuenta |                                   |                       |                                   |
|                                                   | Externo                           | Nueva contraseña Crea | r cuenta Ayuda   Inicio de sesión |
|                                                   | Crear cuenta                      |                       |                                   |
|                                                   | Ayuda para usuarios externos      | 1                     | Recomendable                      |
| Elegir un nombre de usuario                       | 1                                 |                       |                                   |
| Nombre                                            |                                   |                       | electrónico                       |
| Apellido                                          |                                   |                       |                                   |
| Correo electrónico                                |                                   |                       |                                   |
| Confirmar el correo electrónico                   |                                   |                       |                                   |
| Idioma del correo electrónico                     | español (es)                      | •                     |                                   |
| Escriba el código de la imagen                    |                                   |                       |                                   |

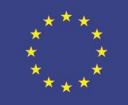

| EUROPA > Servicio de Autenticación > Nueva contraseña                                                                                                    |                                                                                   |                                                  |
|----------------------------------------------------------------------------------------------------|-----------------------------------------------------------------------------------|--------------------------------------------------|
|                                                                                                    | Nueva<br>Externo<br>¿El dominio seleccionado es correcto?<br>CÁMBIELO             | a contraseña Crear cuenta Ayuda   Inicio de se   |
|                                                                                                    |                                                                                   |                                                  |
|                                                                                                    | Nueva contrasena                                                                  |                                                  |
|                                                                                                    |                                                                                   |                                                  |
| Elija su nueva contraseña.                                                                                                    |                                                                                   |                                                  |
| Nombre de usuario                                                                                                    | pruebataller                                                                      |                                                  |
| Nueva contraseña                                                                                                    | •••••                                                                             |                                                  |
|                                                                                                    |                                                                                   |                                                  |
| Confirmar la nueva contraseña                                                                                                    | ••••••                                                                            |                                                  |
|                                                                                                    | ENVIAR                                                                            |                                                  |
| La contraseña no puede contener su nombre de usuar<br>ten espacios en blanco):                                                                                                    | io y debe incluir come mínimo 10 caracteres elegidos de entre al menos tres de la | as cuatro categorías siguientes (también se perm |
| <ul> <li>Mayúsculas: de la "A" a la "Z"</li> <li>Minúsculas: de la "a" a la "Z"</li> <li>Números: del 0 al 9</li> <li>Caracteres especiales:!"#\$%&amp;'()*+,/:;&lt;=&gt;?@[\]<sup>2</sup></li> </ul> | <u>^_`{ }~</u>                                                                    |                                                  |
| Ejemplos: SavLLcU?zR p,CAEnwo5g XGRNrxPrj^                                                                                                    |                                                                                   |                                                  |
| [Generar otras contraseñas de muestra]                                                                                                    |                                                                                   |                                                  |

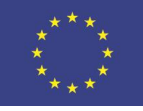

You have requested a reset of your ECAS password. You can do this by following the link below, preferably immediately - but a maximum of 1 hr 30 min after this message was sent. You should therefore follow the link before 26/01/2014 21:22 GMT+01:00.

<<u>https://webgate.ec.europa.eu/cas/init/initialisePasswordLogin.cgi?uid=nsncmgue&resetCode=38CbkhsiU7kxFLGoWEXlf5KNszyMzzYVdWqud4tExTRG&wayf.submit=true&wayf.domain=external&wayf.remember=true&loginRequestId=ECAS\_LR-1776141-14xmcdzGRLItIwvF4HB8JuSRyVa9Z0hXCQUfk1Wrd6h2px5i8wJQUIiho691 BbftopaNdIznZmnktIAu4jOYno-9fKQG0rMBdOzU1CwYPJrCqzwccVa9vxhpzv0MvKuu9uORUX6Z3scyxK078O3s665YW></u>

If the above mentioned link does not work, you can copy-paste it (without any line break) in your browser address bar.

If you did not make or authorise this request yourself, it may be due to a typing error by another user. To cancel the request, please click <u>here</u>. If this message was delayed or for some other reason you are unable to complete the rest of the process within 1 hr 30 min, please return <u>here</u> to make another request.

If you suspect that someone else is trying to obtain or reset your password, please report this to your local support desk.

- Activar la cuenta generando una contraseña: 90 minutos de plazo

 Luego se puede cambiar la contraseña (tras 24 h)

- La contraseña expira a los 180 días si no se ha utilizado

- También se puede cambiar el nombre y el email

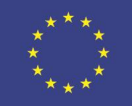

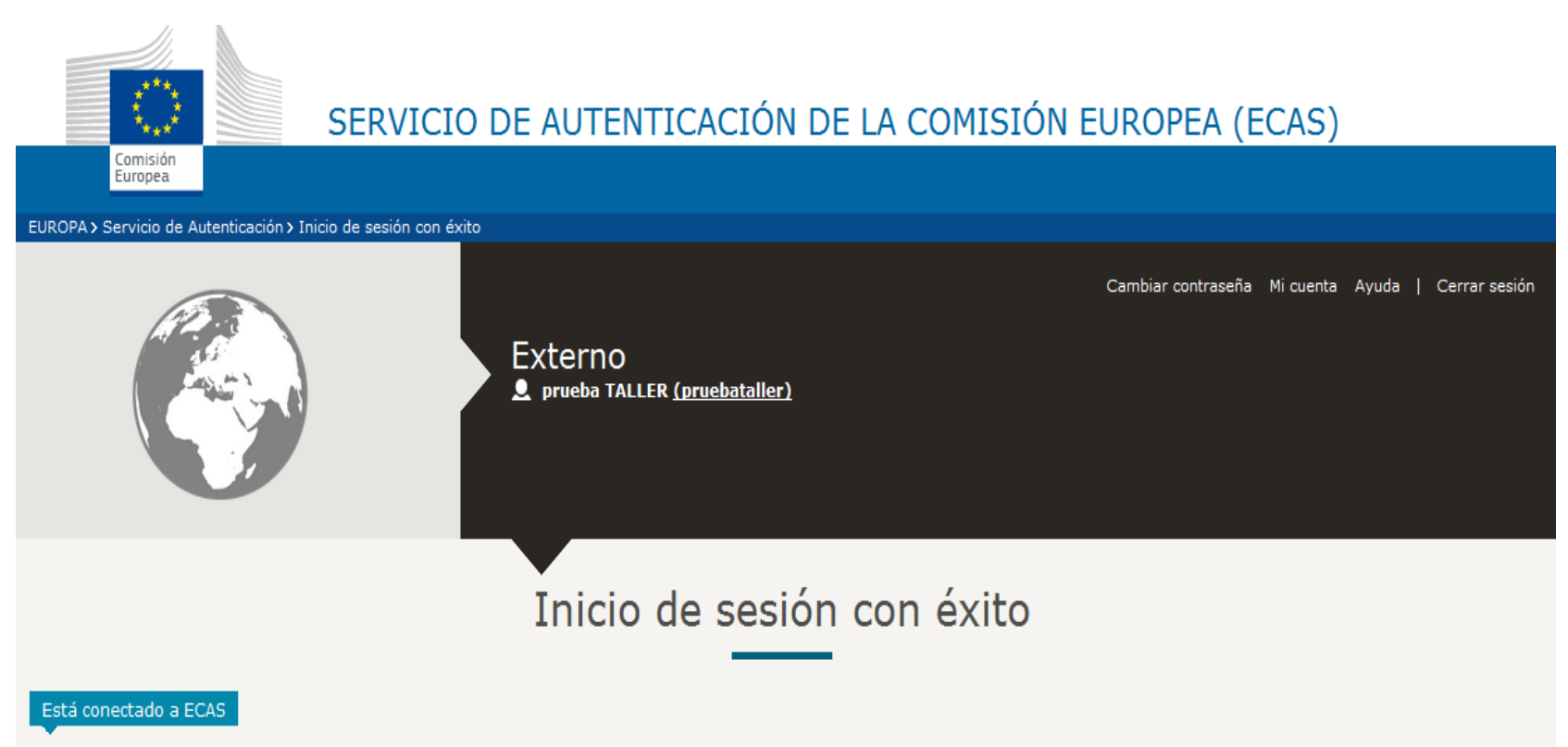

Para impedir la conexión automática, pulse <u>Desconexión</u> o cierre todas las ventanas del navegador.

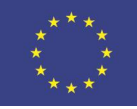

\* Required fields

#### **Registro en el Portal de Participantes**

|                                                                                                    | · · ·                                                            |                                                              |
|----------------------------------------------------------------------------------------------------|------------------------------------------------------------------|--------------------------------------------------------------|
| Education, Audiovisual, Culture, Citizenship                                                                                                    | and Volunteering                                                 | Tras obtención de<br>contraseña ECAS                         |
| Commission Participant Portal                                                                                                    |                                                                  |                                                              |
| ppean Commission > Education & Training > Participant Portal > Home                                                                                                    |                                                                  | Log In                                                       |
| ME ORGANISATIONS V EXPERTS V SUPPORT                                                                                                    | a Login 👗 Register                                               | -                                                            |
| Welcome to the Education, Audio-visual, Culture, Citizenship and Volunteering P                                                                                                    | articipant Portal                                                |                                                              |
| The Participant Portal is your entry point for the electronic administration of EU-funded projects under the programmes:                                                                                                    | N                                                                |                                                              |
| Creative Europe                                                                                                    |                                                                  |                                                              |
| Erasmus+     Europe for Citizens                                                                                                    |                                                                  |                                                              |
| EU Aid Volunteers.                                                                                                    |                                                                  |                                                              |
| organisation or expert details here. For informal groups of young people, one member of the group should register, as a r<br>on behalf of the group. In the Organisation tab you will be able to search for registered organisations.<br>Are you a new user? | natural person, in the Organisation tab,                         |                                                              |
| Do you already have an ECAS account?                                                                                                    | EUROPEAN CC                                                      | OMMISSION AUTHENTICATION SERVICE (ECAS)                      |
|                                                                                                    | European<br>Commission External                                  |                                                              |
|                                                                                                    |                                                                  | Login New password Sign Up Help                              |
|                                                                                                    | -ECAS-                                                           | Login Not registered vet                                     |
|                                                                                                    |                                                                  | Is the selected domain correct?<br>External <u>Change it</u> |
|                                                                                                    | ( authenticates your identity on European<br>Commission websites | Username or e-mail address *                                 |
|                                                                                                    | Participants Portal<br>requires you to authenticate              | Password *                                                   |
|                                                                                                    |                                                                  | More options                                                 |
|                                                                                                    |                                                                  | Login! Lost your password?                                   |

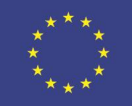

## **Registro en el Portal de Participantes**

Comprobar si la organización ya está registrada

|          | ****                   |              | Edu                      | cation, Audi            | ovisual,       | Cultu | ure, Ci | tizensh | iip and | Voluntee | ering      |
|----------|------------------------|--------------|--------------------------|-------------------------|----------------|-------|---------|---------|---------|----------|------------|
|          | European<br>Commission | 1            | Partio                   | cipant Portal           |                |       |         |         |         |          |            |
| Europear | n Commissi             | on > Educati | ion & Training >         | Participant Portal > Or | ganisation Sea | irch  |         |         |         |          |            |
| HOME     | ORGANIS                | ATIONS 👻     | EXPERTS -                | SUPPORT                 |                |       |         |         |         | 🔒 LOGIN  | 🤮 REGISTER |
|          | Registe                | er           |                          |                         |                |       |         |         |         |          |            |
|          | Search                 |              | ered or                  | ganisation and PIC      |                |       |         |         |         |          |            |
|          |                        | Sea<br>Capt  | arch Term*<br>tcha code* | Fill the search term    |                |       |         |         |         |          |            |
|          |                        |              |                          |                         | SEA            | ARCH  | CLEAR   |         |         |          |            |

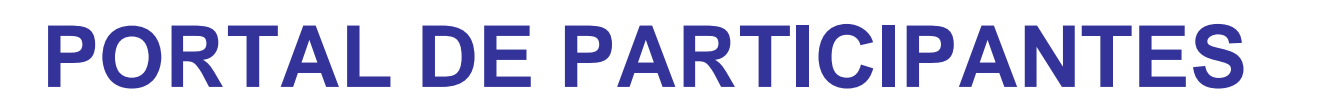

#### Registrar datos de la organización

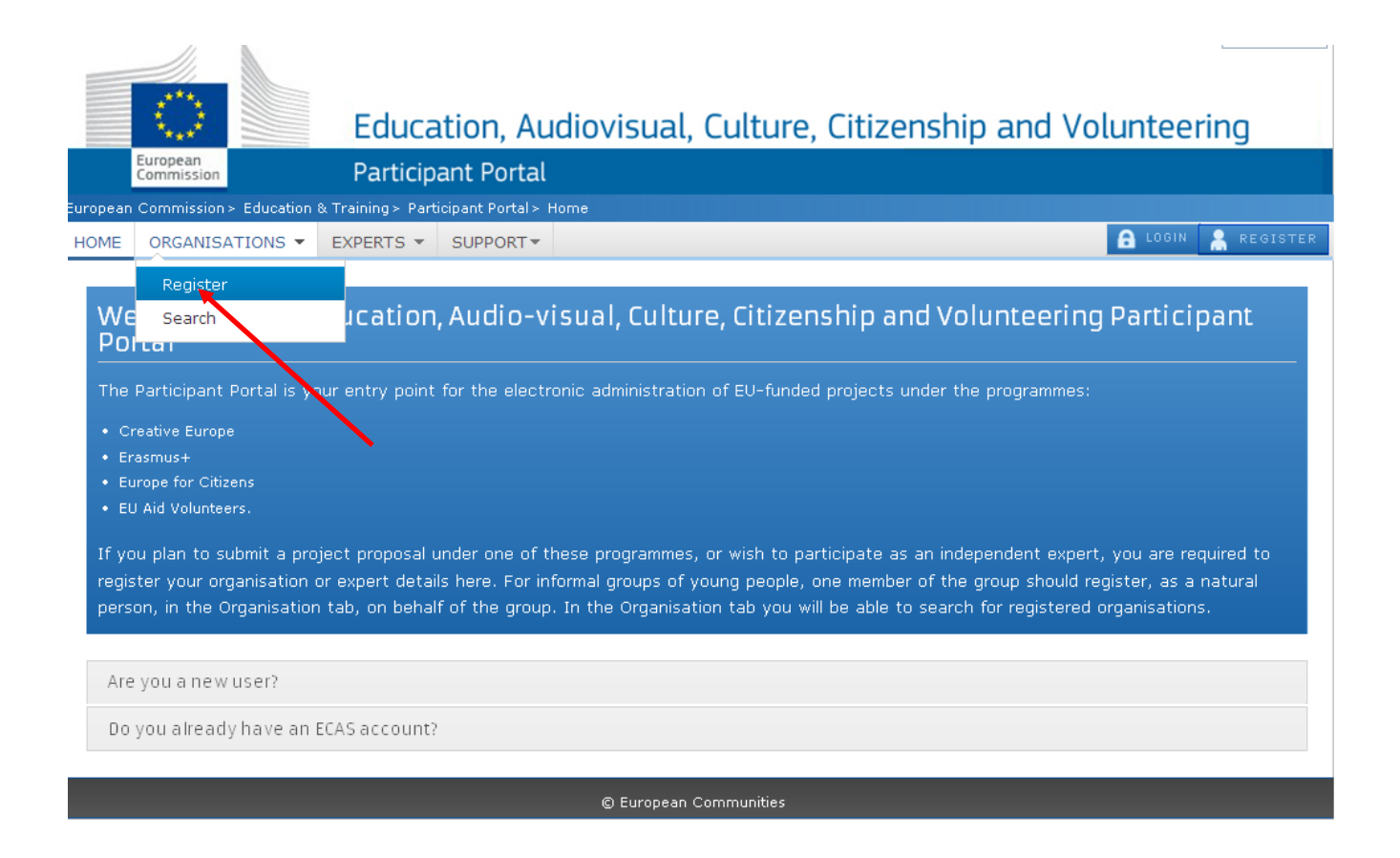

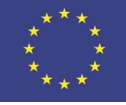

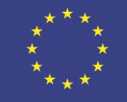

#### **PORTAL DE PARTICIPANTES**

| Educatio                                                                                                    | on, Audiovisual, Culture, Citiz                                                                    | enship and Volunteering                                                                                 |
|----------------------------------------------------------------------------------------------------|----------------------------------------------------------------------------------------------------|----------------------------------------------------------------------------------------------------|
| European<br>Commission Participant                                                                                                    | Portal                                                                                             |                                                                                                    |
| an Commission> Education & Training> Participant Po                                                                                                    | rtal > Register An Organisation                                                                    |                                                                                                    |
| E ORGANISATIONS * EXPERTS * SUPPORT                                                                                                    | •                                                                                                  | RUNTO I                                                                                                 |
|                                                                                                    |                                                                                                    |                                                                                                    |
| egister an Organisation                                                                                                    |                                                                                                    |                                                                                                    |
|                                                                                                    |                                                                                                    |                                                                                                    |
| To participate in proposals and projects, you must re                                                                                                    | gister your organisation first.                                                                    |                                                                                                    |
| After registration, a unique identifier is assigned to v                                                                                                    | our organisation                                                                                   |                                                                                                    |
| contraction of the second second seco |                                                                                                    |                                                                                                    |
| This is the 9-digit PIC (Participant Identification<br>is required for each organisation in the system.                                                                                                    | Code) number that will be used as a reference by the Commis                                        | sion in any future interactions. A single registration                                                  |
| the interpretation from the second on spectra and the interpretation of particular is                                                                                                    |                                                                                                    |                                                                                                    |
| Please keep the legal data of the organisation                                                                                                    | and programme related information at hand. You can che                                             | eck the information you will need for the registration in                                               |
| REGISTER ORGANISATI                                                                                                    | ON                                                                                                 | RESUME REGISTRATION                                                                                     |
| addiny registered data                                                                                                    | oproad supporting documents                                                                        | Mourry variated data                                                                                    |
| the Validation Services have not started the                                                                                                    | If the Validation Services have already started<br>the validation process:                         | If your data has been validated by the<br>Validation Services:                                          |
| and a second second second                                                                                                    |                                                                                                    |                                                                                                    |
| modify the data of your organisation, click the My                                                                                                    | You are able to upload additional documents up<br>to 10 MB. Once uploaded, these documents may not | Only the Legal Entity Appointed Representative<br>(LEAR) (or a person with the Account Administrative   |
| en click the ED button next to the name of your<br>ganisation.                                                                                                    | be withdrawn or modified.                                                                          | role for your organisation) is authorised to request<br>organisation data modifications and provide the |
|                                                                                                    |                                                                                                    | supporting documents via the My Organisations                                                           |
|                                                                                                    |                                                                                                    | option in the Organisations menu.                                                                       |

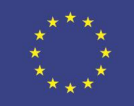

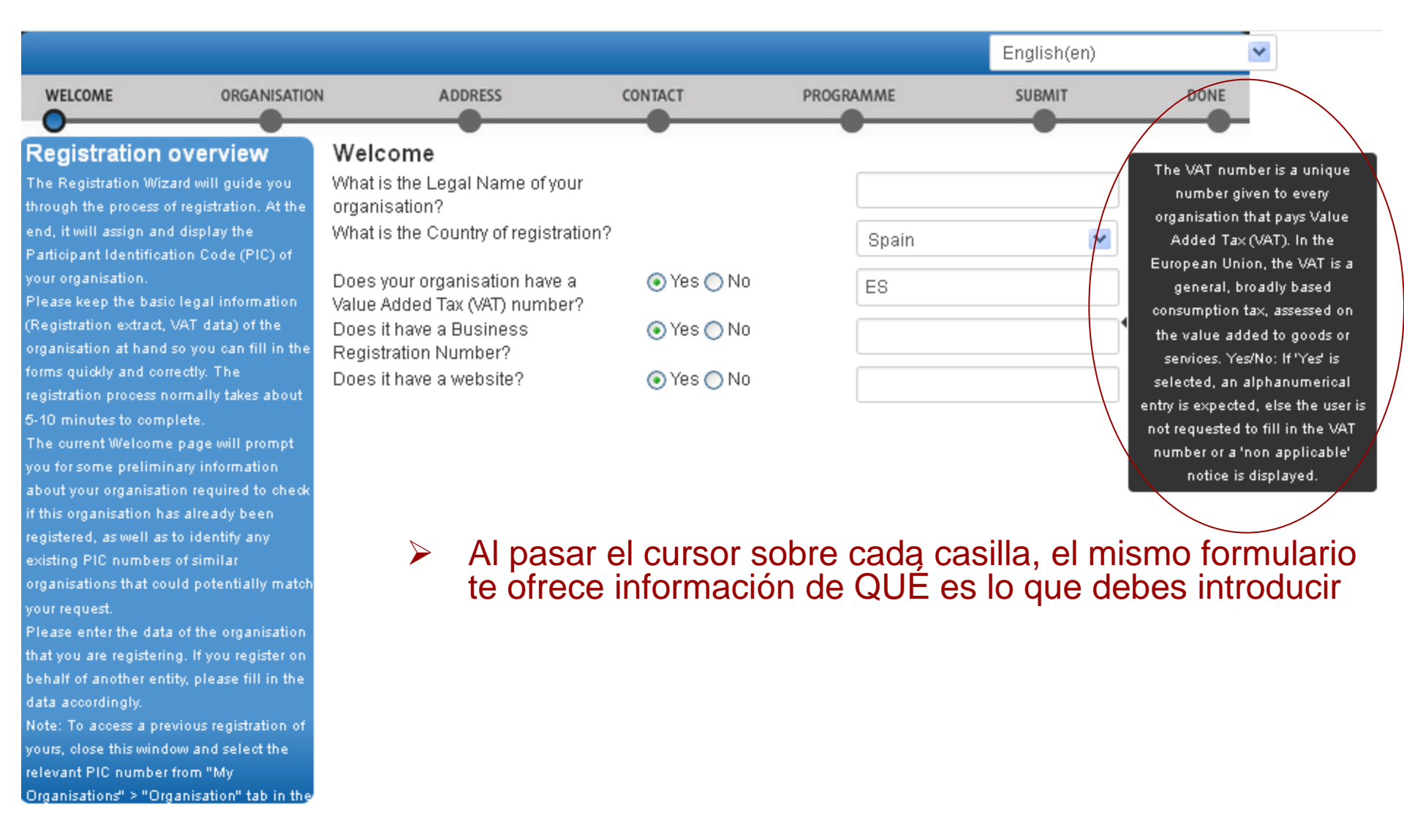

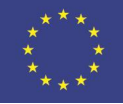

| Organisation data Is it a public body?                                                                                                    | ^        |
|----------------------------------------------------------------------------------------------------|----------|
| organisation you are registering. Is it a NGO?                                                                                                    |          |
| If you are registering on behalf of another<br>organisation, click "Yes" on the respective Business Name                                          |          |
| prompt at the top of the page. In this<br>case, the Participant Identification Code Business Registration Number*                                 |          |
| (PIC) that is assigned at the end of the Registration Date *                                                                                      |          |
| with that other organisation, so please provide contact data that is relevant to Registration Authority * that entity, including a Contact Person |          |
| who will be requested to provide Establishment/Registration Country * Spain                                                                       |          |
| of validation of the data. Region/County Please select 💽                                                                                          |          |
| Legal Name *                                                                                                    |          |
| Official Language * - Select a language -                                                                                                    |          |
| VAT number ( ) Yes ( ) No [ ES67647347347                                                                                                    |          |
| NACE code Please Select 💌                                                                                                    |          |
| Legal Form Growing of beverage crops<br>Growing of cereals (except rice), leguminous crops and oil                                                | il seeds |
| * Mandatory data Growing of citrus fruits<br>Growing of fibre crops<br>Growing of grapes                                                          |          |
| Close Save Draft Delete Draft Growing of non-perennial crops<br>Growing of oleaginous fruits                                                      |          |
| Growing of other non-perennial crops<br>Growing of other perennial crops                                                                          |          |
| Growing of other tree and bush fruits and nuts<br>Growing of perepriat cross                                                                      |          |
| Growing of parential stops<br>Growing of pome fruits and stone fruits                                                                             |          |
| Growing of fice<br>Growing of spices, aromatic, drug and pharmaceutical cro                                                                       | ops      |

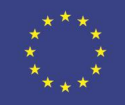

| ORGANISATION        | ADDRESS                                          | CONTACT            | PROGRAMME   | SUBMIT | DONE |
|---------------------|--------------------------------------------------|--------------------|-------------|--------|------|
|                     |                                                  |                    |             |        |      |
| e                   | Address<br>Street Name and Number *              | s mormation        |             |        |      |
| l Main<br>ndatory). | P.O. Box                                         |                    |             |        |      |
| lid Street          | Postal Code                                      |                    |             |        |      |
| lid City            | CEDEX (France only)                              |                    |             |        |      |
|                     | City *                                           |                    |             |        |      |
|                     | Region/County                                    | Pleas              | se select 💌 |        |      |
|                     | Country *                                        | Spain              | ~           |        |      |
|                     | <b>Phones</b><br>Main Phone *                    |                    |             |        |      |
|                     | Fax                                              |                    |             |        |      |
|                     | Secondary Phone                                  |                    |             |        |      |
|                     | Internet Address<br>Internet web address / websi | te                 |             | 1      |      |
|                     | * Mandatory data                                 |                    |             |        |      |
|                     | Close Save Draft D                               | elete Draft < Back | Next >      |        |      |

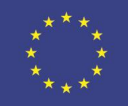

| Title                                                                              |                                                    |
|------------------------------------------------------------------------------------|----------------------------------------------------|
| Position in the organisation                                                       |                                                    |
| Department                                                                         |                                                    |
| Professional E-mail *                                                              |                                                    |
| Gender *<br>Last Name *                                                            | Male Female                                        |
| First Name *                                                                       | Miguel                                             |
| Address<br>Use the existing Legal Person's<br>address?<br>Street Name and Number * | Posibilidad de volcar datos que ya has introducido |
| P.O. Box                                                                           |                                                    |
| Postal Code                                                                        |                                                    |
| CEDEX (France only)                                                                |                                                    |
| City *                                                                             |                                                    |
| Region/County                                                                      | Please Select 💌                                    |

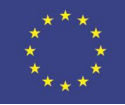

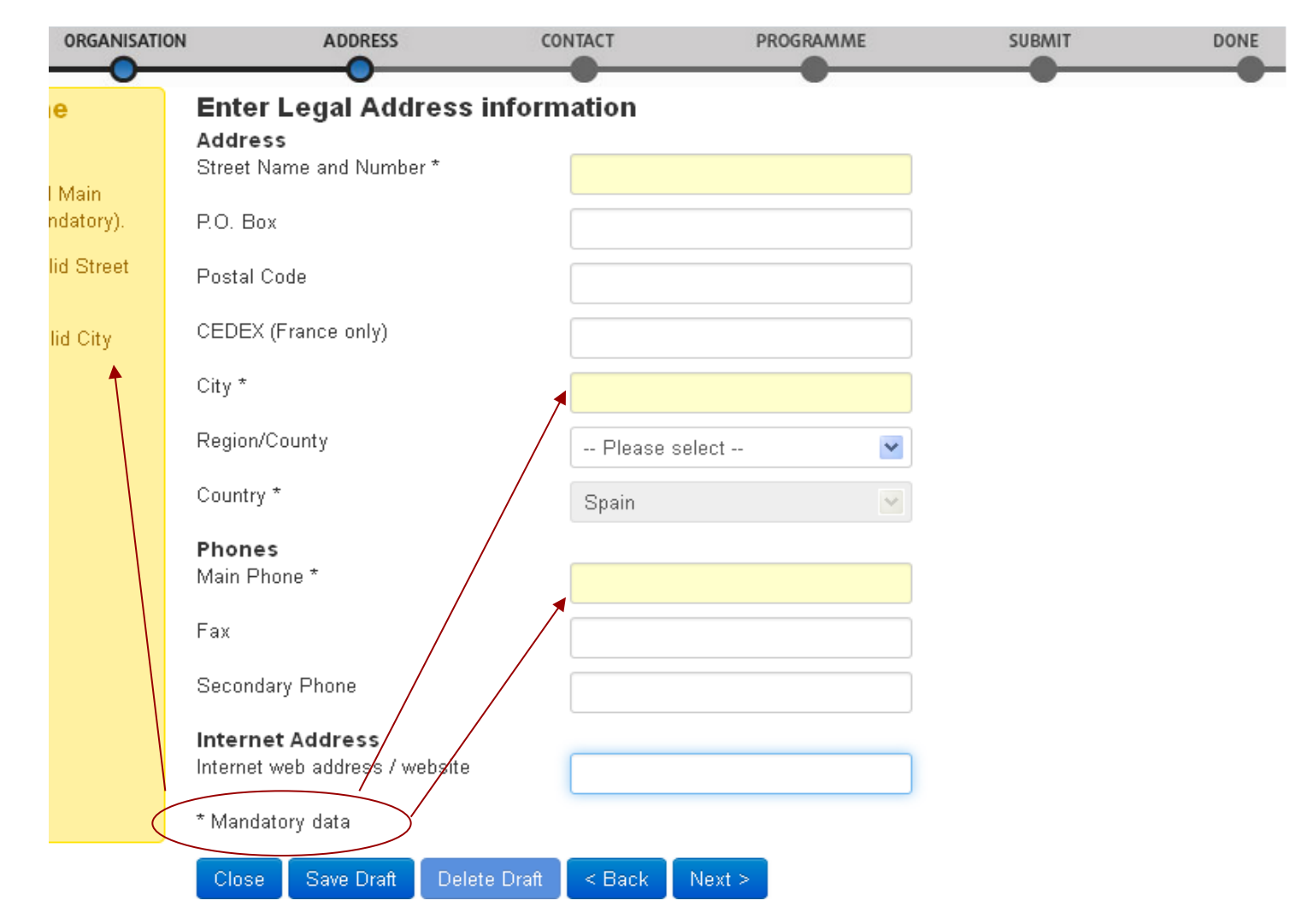

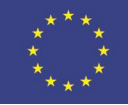

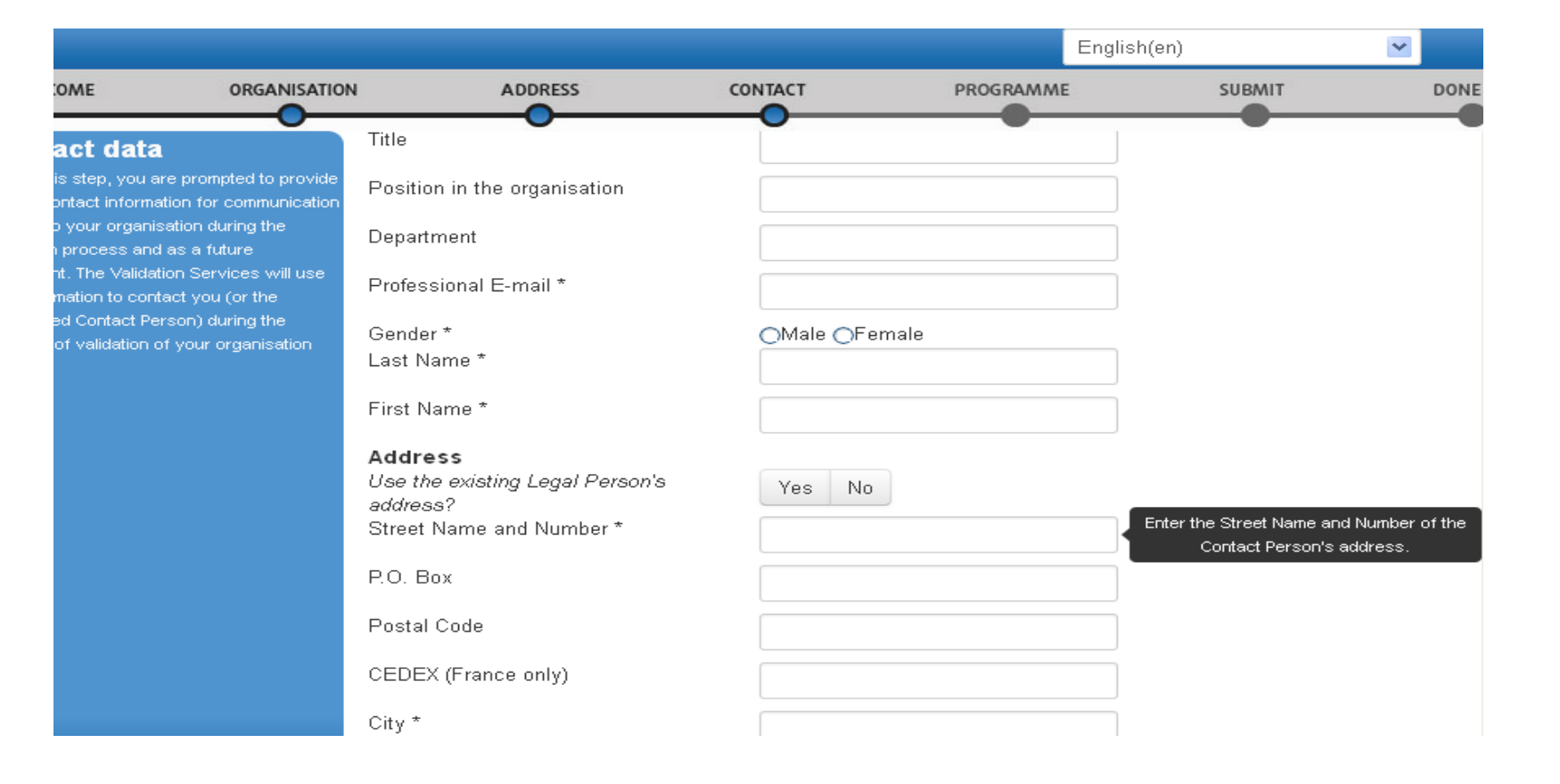

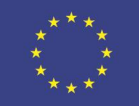

# Aspectos a tener en cuenta:

- VAT Number corresponde al CIF de la Institución (No es obligatorio)
- Business Registration Number Número de Registro
- Business name (acrónimo) y Organisation type no es obligatoria pero el omitirla puede generar problemas con el formulario posteriormente o Se recomienda poner la misma información que en el campo "Legal name"
- **NACE code** : seleccione una de las diferentes opciones." en el desplegable
- **Teléfono** sin espacios y precedido por +34

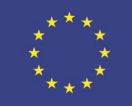

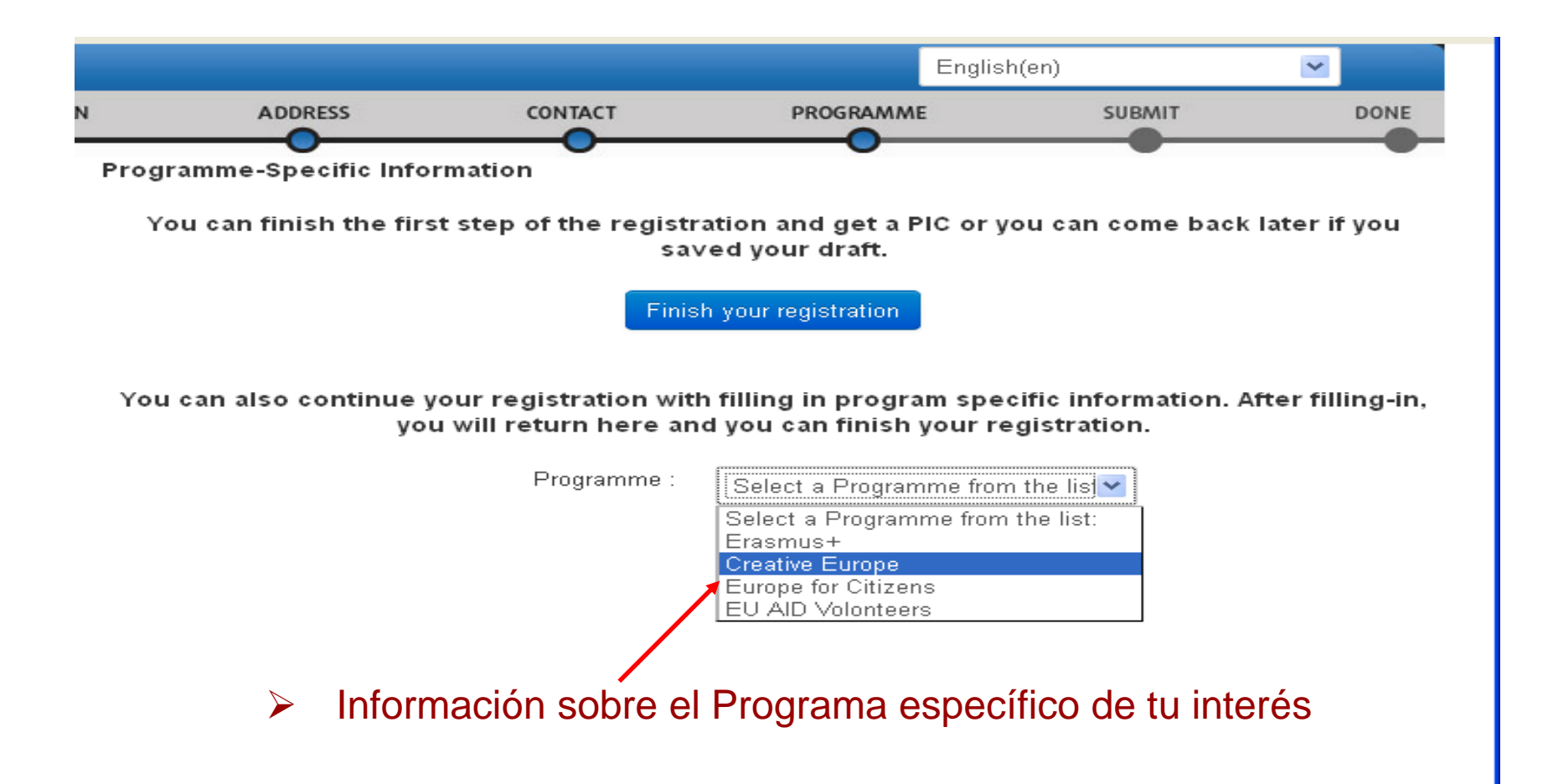

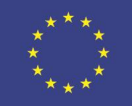

| EAC                                                                                                    | PROGRAMME                                                          | SUBMIT       |          | DONE |
|----------------------------------------------------------------------------------------------------|--------------------------------------------------------------------|--------------|----------|------|
| EAC<br>Please select from the lists the type                                                                                         | EAC                                                                |              |          |      |
| none of the options is relevant for your<br>organisation, select 'OTHER' and add                                                     | Organisation type:                                                 | Associations | <b>~</b> |      |
| organisation.<br>Small or medium-sized enterprise<br>(SME) is an enterprise with:                                                    | ls your organisation a<br>small/medium-sized enterprise<br>(SME)?: | 🔿 Yes 🔵 No   |          |      |
| <ul> <li>Less than 250 employees.</li> <li>A balance sheet lower than 50M €.</li> <li>A year turnover of less than 43M €.</li> </ul> | Organisation description:                                          |              | :        |      |
|                                                                                                    |                                                                    |              |          |      |

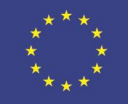

| <b>v</b>                                        | -                                    |                                                    | - |
|-------------------------------------------------|--------------------------------------|----------------------------------------------------|---|
| Summary:                                        | Review the organisation inf          | ormation you entered                               |   |
| Unce you review and verify your                 | Organisation Address Contact         | Specific programs                                  |   |
| organisation data, click "Confirm" to submit it | Organisation information             |                                                    |   |
| After that you will be able to upload           | Establishment/Registration Country * | Spain                                              |   |
| supporting documents.                           | Legal Name                           | Punto                                              |   |
|                                                 | Official Language *                  | Spanish                                            |   |
|                                                 | Business Name                        | Punto L                                            |   |
|                                                 | Business Registration Number         |                                                    |   |
|                                                 | VAT number                           |                                                    |   |
|                                                 | NACE code                            |                                                    |   |
|                                                 | Registration Date                    |                                                    |   |
|                                                 | Registration Authority               | Ministerio de Hacienda y Administraciones Públicas |   |
|                                                 | Legal Form                           |                                                    |   |
|                                                 |                                      |                                                    |   |
|                                                 | Legal Address information            |                                                    |   |
|                                                 | Street Name and Number *             | Plaza del Rey                                      |   |
|                                                 | P.O. Dox                             |                                                    |   |
|                                                 |                                      |                                                    |   |
|                                                 |                                      |                                                    |   |
|                                                 | Drint Sour Draft Figure Draft        | Confirm                                            |   |
|                                                 | Print Save Drait Delete Draft        | Comm                                               |   |

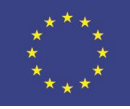

# !!!!!!NÚMERO PIC!!!!!

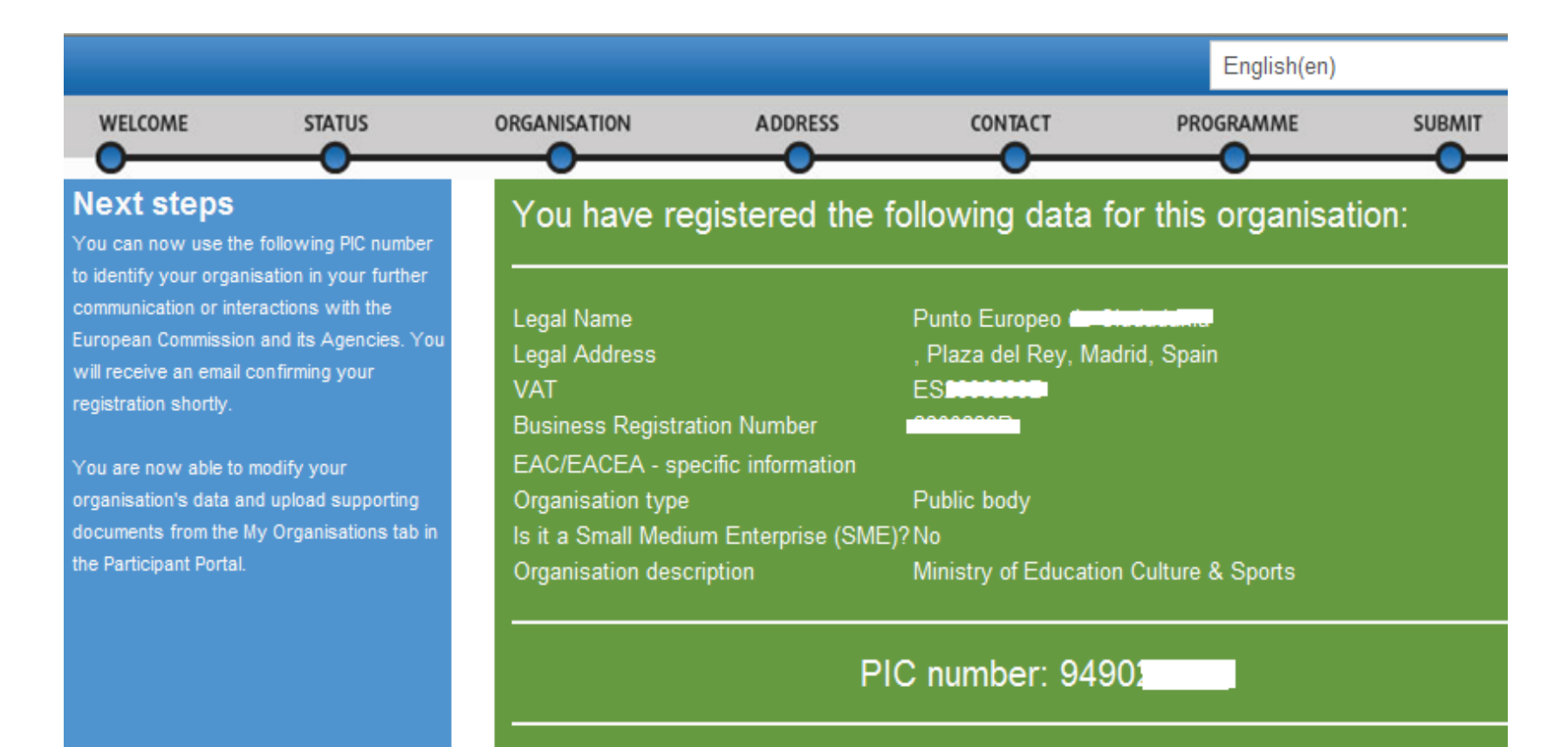

Thank you for using the Participant Portal

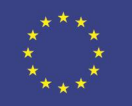

# ¿CÓMO SUBIR LA FICHA DE IDENTIDAD LEGAL AL PORTAL DEL PARTICIPANTE?

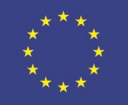

#### Documento requerido en la convocatoria

#### ANNEX 3 - MANDATORY DOCUMENTS - CHECK LIST

Note: Where documents need to be signed, the signature has to be the one of the legal representative of the organisation.

Note: For documents with an \* mandatory templates are to be found at http://ec.europa.eu/culture/creative-europe/calls/call-eac-s16-2013-cooperation\_en.htm

| Attached to the e-form:                                                                                                    |
|----------------------------------------------------------------------------------------------------|
| Budget form* (Excel)                                                                                                    |
| Signed declaration on honour on legal status and operational and financial capacity*                                                                                                    |
| Signed declaration on honour concerning exclusion criteria* (only if grant > EUR 60 000)                                                                                                    |
| Detailed description of the project                                                                                                    |
| In the application package:                                                                                                    |
| An official cover letter signed by the legal representative of the project leader                                                                                                    |
| The mandate letters* signed by the legal representative of each partner and the legal<br>representative of the project leader                                                                                 |
| A cooperation agreement signed by the legal representative of each partner and the legal<br>representative of the project leader                                                                              |
| The statutes of the project leader and each of the partners                                                                                                    |
| CV's of the persons responsible for the overall coordination and implementation of the action on behalf of the project leader and each of the partners                                                        |
| The signed budget form*                                                                                                    |
| Copies of activity reports of the project leader and partners of the <u>last two years</u> (only if grant > EUR 60 000)                                                                                       |
| Signed financial identification form* and the required annexes (for project leader)                                                                                                    |
| Financial capacity form* (only if grant > EUR 60 000) (for project leader)                                                                                                    |
| Financial statements (including balance sheet and profit and loss accounts) of the project<br>leader for the last two financial years for which the accounts have been closed (only if grant<br>> EUR 60 000) |
| External audit report produced by an approved external auditor, certifying the accounts of the project leader of the last available financial year (only if grant > 750 000)                                  |
| Uploaded in the Participant Portal:                                                                                                    |
| Signed legal entity form* and the required annexes                                                                                                    |

Ejemplo: Lista de comprobación de la 1º convocatoria de proyectos de cooperación

Plantilla descargable en: https://eacea.ec.europa.eu/creativeeurope/funding/cooperation-projects-2015 en (varias opciones, según el tipo de entidad)

|                           | ENTIDAD LEGAL                                                                          |
|---------------------------|----------------------------------------------------------------------------------------|
| POLITICA DE PRIZACIDAD    | ie ceuropa.eubuige liconitacis_granisimb_conitacis iegai_eni ies iegai_eni ies_en.ch/# |
|                           | SOCIEDAD PRIVADA                                                                       |
| FORMALEGAL                |                                                                                        |
| NOM BRE(S)                |                                                                                        |
| ABREVIACIÓN               |                                                                                        |
| DOMICILIO<br>SOCIAL       |                                                                                        |
| CÓDIGO POSTAL             | APART ADO DE CORREOS                                                                   |
| LOCAL IDAD                |                                                                                        |
| PA ÎS                     |                                                                                        |
| IVA @                     |                                                                                        |
| UGAR DE REGIST RO         |                                                                                        |
| FECHA DE REGISTRO         |                                                                                        |
| N DE REGIST RO 🕲          |                                                                                        |
| TELÉFONO                  | FAX                                                                                    |
| <b>BMAIL</b>              |                                                                                        |
| A DRESENTE DEUA DERE ENTR | GARSE DEBIDAMENTE CUMPLIMENTADA, EIRMADA Y ACOMPAÑADA DE                               |

COPIA DE CUALQUIER D'OCUMENTO OFICIAL (B.O.E., REGISTRO DE COMERCIO Y DE SOCIEDADES...) QUE PERMITA IDENTIFICAR EL NOMBRE DE LA ENTIDAD LEGAL, EL DOMICILIO SOCIAL Y SU NÚMERO DE REGISTRO.

FECHA Y FIRMA DEL REPRESENTANTE AUTORIZADO

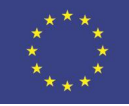

### Una vez registrado en el Portal....

|                                                                                                    | 4                                    |                   |                  |                                              | Contact   Legal Notice   English 👻 | • |  |  |
|----------------------------------------------------------------------------------------------------|--------------------------------------|-------------------|------------------|----------------------------------------------|------------------------------------|---|--|--|
|                                                                                                    |                                      | Educat            | ion Aug          | diovicual Cultura Citizana                   | hip and Voluntooring               |   |  |  |
|                                                                                                    | ***                                  | Euucai            | .1011, Aut       | ulovisual, Culture, Chizens                  | nip and volunteening               | _ |  |  |
|                                                                                                    | European<br>Commission               | Participa         | nt Portal        |                                              |                                    |   |  |  |
| European                                                                                                    | Commission > Education               | & Training > Part | icipant Portal > | Home                                         |                                    |   |  |  |
| HOME                                                                                                    | ORGANISATIONS -                      | EXPERTS -         | SUPPORT -        |                                              | S PUNTO CONTA                      |   |  |  |
|                                                                                                    | Register                             |                   |                  |                                              |                                    |   |  |  |
| We<br>Pa                                                                                                    | My Organisations                     | ducation          | , Audio-v        | visual, Culture, Citizenship aı              | nd Volunteering                    |   |  |  |
| тне                                                                                                    | Participant Portal is yc             | ur entry point    | for the elect    | ronic administration of EU-funded projects ( | under the programmes:              |   |  |  |
| • ci                                                                                                    | reative Europe                       |                   |                  |                                              |                                    |   |  |  |
| • Er                                                                                                    | asmus+                               |                   |                  |                                              |                                    |   |  |  |
| • Eu                                                                                                    | rope for Citizens                    |                   |                  |                                              |                                    |   |  |  |
| • EU                                                                                                    | o Ald Volunceers.                    |                   |                  |                                              |                                    |   |  |  |
| If you plan to submit a project proposal under one of these programmes, or wish to participate as an independent expert, you are<br>required to register your organisation or expert details here. For informal groups of young people, one member of the group should<br>register, as a natural person, in the Organisation tab, on behalf of the group. In the Organisation tab you will be able to search for<br>registered organisations. |                                      |                   |                  |                                              |                                    |   |  |  |
| Are                                                                                                    | you a new user?                      |                   |                  |                                              |                                    |   |  |  |
| Do                                                                                                    | Do you already have an ECAS account? |                   |                  |                                              |                                    |   |  |  |
| © European Communities                                                                                                    |                                      |                   |                  |                                              |                                    |   |  |  |

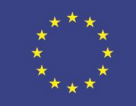

# Ir a "Modificar Organización" – Pestaña MO

|          |                        |               |                  |                  | Contact   Legal Notice   English 👻               |  |
|----------|------------------------|---------------|------------------|------------------|--------------------------------------------------|--|
|          |                        |               | Educat           | ion, Aud         | liovisual, Culture, Citizenship and Volunteering |  |
|          | European<br>Commission |               | Participa        | nt Portal        |                                                  |  |
| European | Commission             | > Education 8 | & Training≻ Part | icipant Portal > | My Organisations                                 |  |
| HOME     | ORGANISA               | TIONS -       | EXPERTS -        | SUPPORT          |                                                  |  |

#### My organisations

| LEGEND VO View Organisations MO Modify Organis | ations <mark>OP</mark> View F | Proposals | OR Vie | w Roles | VP View Profile |          |         |            |
|------------------------------------------------|-------------------------------|-----------|--------|---------|-----------------|----------|---------|------------|
| Show 10 💌 entries                              |                               |           |        |         |                 | Search   |         |            |
| NAME                                           | *                             | PIC       | \$     | VAT     | STATUS          | \$       | ACTIONS | $\diamond$ |
| Ministerio de Educacion, Cultura y Deporte     | 94!                           |           | -      |         | VALIDATED       | <u> </u> | MO MO   |            |
| Showing 1 to 1 of 1 entries.                   |                               |           |        |         | ← P             | REVIOUS  | 1 NEXT  | · →        |
|                                                | © European Con                | nmunities |        |         |                 |          |         |            |

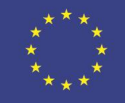

#### Ir a "Documents"

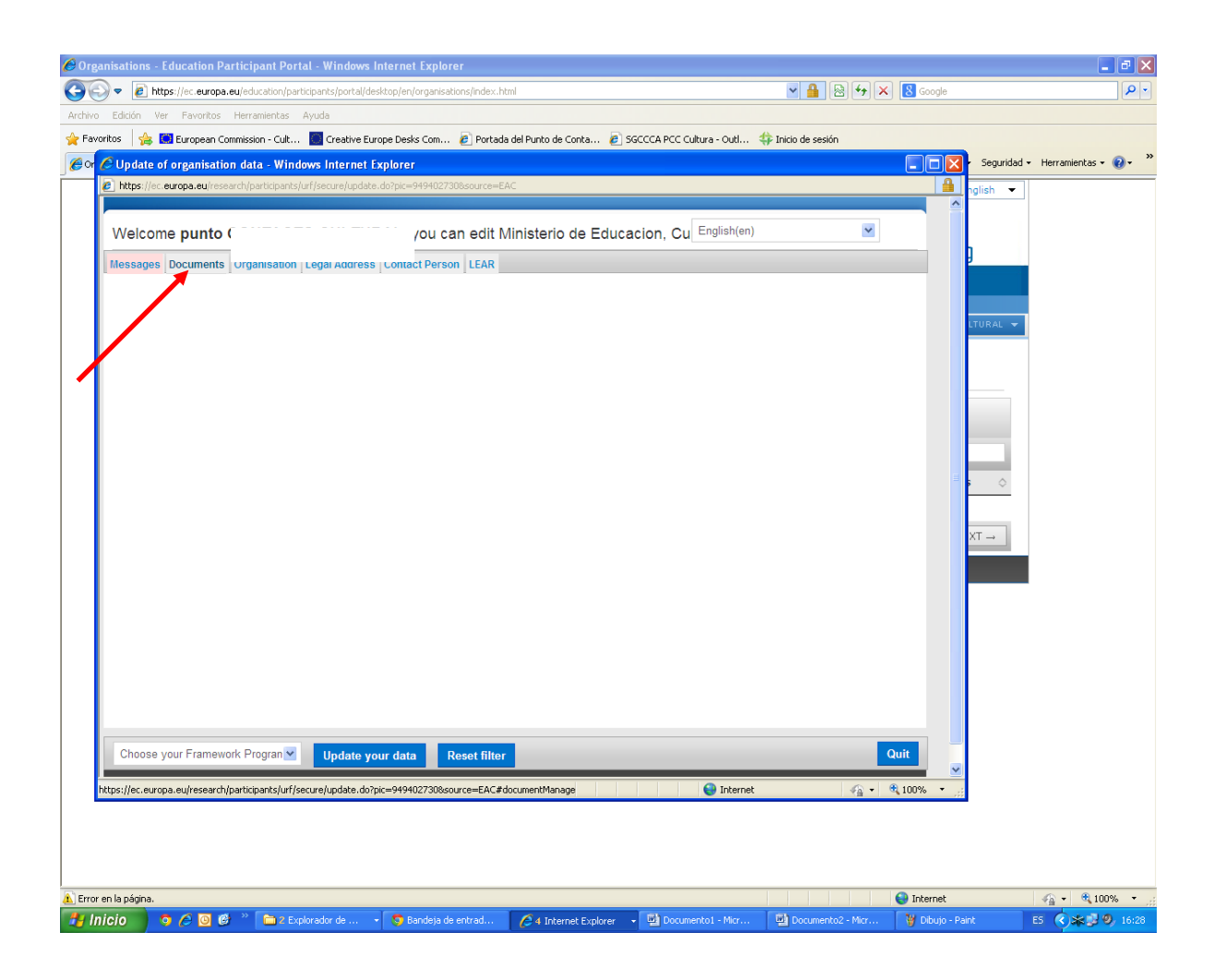

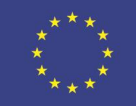

#### Añadir la Ficha de Identidad Legal/ Pestaña

#### (p.ej.:FEL Form public entity)

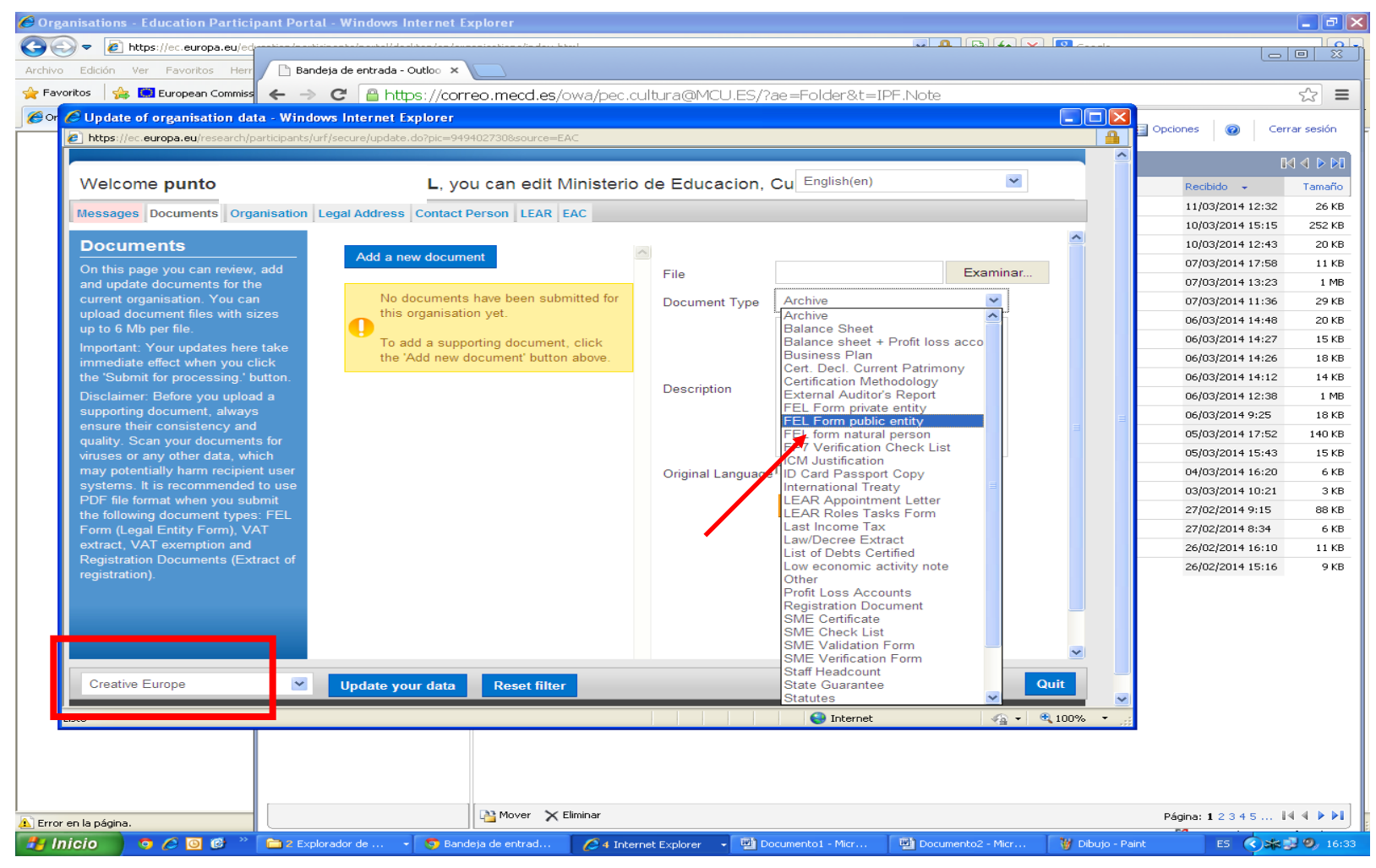

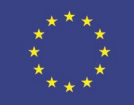

#### Ayuda en nuestra web

#### Consulta nuestros tutoriales (video, PPT): http://bit.ly/1FStq7i

| Portada Introducción                                            | Oficinas UE y CCAA               | Europa Creativa / Cultura                                                                                                    | Búsqueda de socios                           | Jornadas        | Enlaces de interés       | Publicaciones                       |  |  |  |  |
|-----------------------------------------------------------------|----------------------------------|----------------------------------------------------------------------------------------------------|----------------------------------------------|-----------------|--------------------------|-------------------------------------|--|--|--|--|
| Presentación                                                    | Portal d                         | e participantes                                                                                                    | 5                                            |                 |                          |                                     |  |  |  |  |
| Portal de participantes                                         | <u>C</u> (                       |                                                                                                    | 11                                           |                 |                          |                                     |  |  |  |  |
| Convocatoria                                                    | Como pr                          | Como presentar la solicitud<br>Con la entrada en vigor de los nuevos programas comunitarios, antes de enviar el formulario electrónico de la solicitud es obliga                                                                                                    |                                              |                 |                          |                                     |  |  |  |  |
| Proyectos seleccionados                                         | s Con la entrad                  |                                                                                                    |                                              |                 |                          |                                     |  |  |  |  |
| Preguntas más frecuent                                          | es Voluntariado. E               | Este requisito es obligatorio ta                                                                                                    | anto para los coordinador                    | es como para    | a los socios del proyect | o. Una vez realizado el registro, c |  |  |  |  |
| Programas anteriores                                            | organización o                   | organización obtendrá un número PIC (código de 9 dígitos). Estos datos son imprescindibles para generar el formulario electrónico (eF                                                                                                    |                                              |                 |                          |                                     |  |  |  |  |
|                                                                 | Antes de regis<br>socios y otros | Antes de registrarse en el portal, es necesario haber escogido la convocatoria de interés y conocer los requis<br>socios y otros criterios de admisibilidad), pues estos condicionarán una serie de datos para el eForm que se                                           |                                              |                 |                          |                                     |  |  |  |  |
|                                                                 | En la web del                    | En la web del <u>Portal de Participantes</u> y en esta <u>presentación</u> se explican (en inglés) las distintas fases del envío de las solicitudes.<br>También puedes consultar estos documentos de ayuda en castellano, elaborados por el Punto Europeo de Ciudadanía: |                                              |                 |                          |                                     |  |  |  |  |
|                                                                 | También pued                     |                                                                                                    |                                              |                 |                          |                                     |  |  |  |  |
| Vídeo tutorial de ayuda al registro del Portal de Participantes |                                  |                                                                                                    |                                              |                 |                          |                                     |  |  |  |  |
|                                                                 | Docume                           | Documento explicativo que incluye todos los enlaces necesarios para seguir el proceso.                                                                                                    |                                              |                 |                          |                                     |  |  |  |  |
|                                                                 | Present:<br>docume               | <u>ación</u> que muestra, a modo d<br>ntos en el Portal de Participar                                                                                                    | e tutorial, los pasos a se <u>c</u><br>ntes. | guir tanto para | abrir una cuenta ECAS    | S como para registrarse y subir     |  |  |  |  |

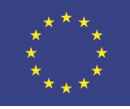

# **PROBLEMAS TÉCNICOS**

**Portal de Participantes:** 

- Helpdesk EACEA
- **EC-GMSS-EDUCATION-SUPPORT@EC.EUROPA.EU**
- Oficina Europa Creativa-Cultura
   <u>europacreativa.cultura@mecd.es</u>